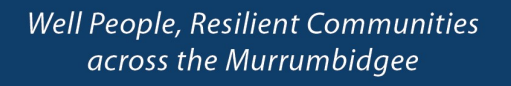

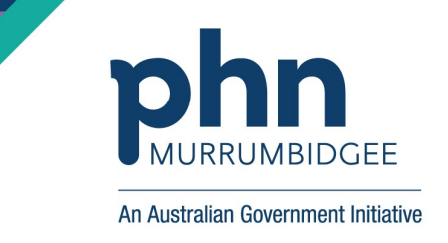

## How to upload your Advance Care Planning document to your My Health Record

**Step 1:** Sign in My Health Record using your *myGov* account log in details (as usual)

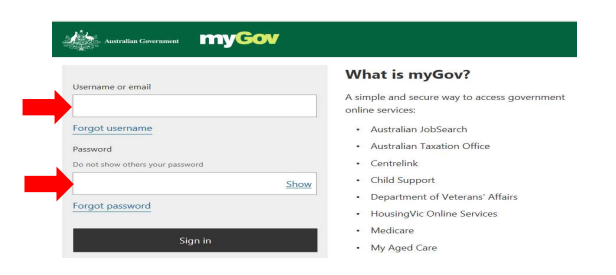

**Step 2:** In your My Health Record, go to *DOCUMENTS* tab and then click on *Advance Care Planning* 

| Advance Ca            | re Planning $\times$ + $\vee$                                             |                                               |        |        | × |
|-----------------------|---------------------------------------------------------------------------|-----------------------------------------------|--------|--------|---|
| - → ° ∩               | A https://myrecord.ehealth.gov.au/portal/documents/advance_care_planning  | □ ☆ □                                         | h      | Ŕ      |   |
| Anstralian Government | Ay Health Record                                                          | PASUPATHYCHANDRAN<br>Born 11-Aug-1973         |        | ~      |   |
| RECORD HOME           | DOCUMENTS RIVACY & ACCESS PROFILE & SETTINGS                              | <b>Q</b> search                               | C      | HELP   |   |
| dvance care plant     | Stinical Proofds                                                          |                                               |        |        |   |
|                       | Medicines Information                                                     |                                               |        |        |   |
| how more              | Medicare Overview                                                         |                                               |        |        |   |
| Vhat is an adv        | Advance Care Planning                                                     |                                               |        |        |   |
| n advance care pl     | Key Information I've Added medical care preferences. It provides guidance | e to your family, close friends and medical p | rofess | ionals |   |
| you are unable to     | A Childhead Development /.                                                |                                               |        |        |   |

**Step 3:** Click on *Add an Advance Care Planning Document* (please note, at this stage, you also can add custodian details by clicking *Add a Custodian*)

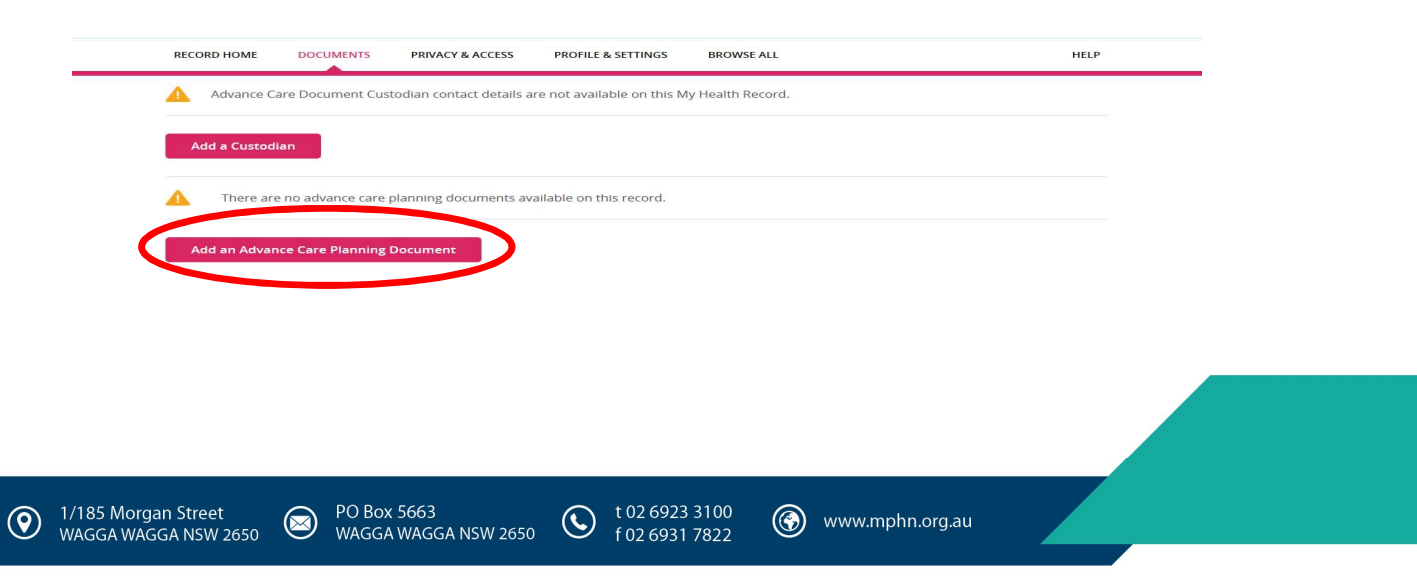

Step 4:Browse and open your PDF Advance Care Planning document and click on Next.Please note, at this stage, you also need to provide date, your Family Name and<br/>your Contact Number.

| RECORD HOME       | DOCUMENTS        | PRIVACY & ACCESS  | PROFILE & SETTINGS | BROWSE ALL | HELP |
|-------------------|------------------|-------------------|--------------------|------------|------|
| When uploadi      | ng a documen     | t, you must compl | ete all fields     |            |      |
| Select a PDF file | to upload 👔      |                   |                    |            |      |
| VP - Advance C    | are Plan.pdf     |                   | Browse             |            |      |
| When was this     | locument last up | dated? i          |                    |            |      |
| 06-Dec-2016       |                  |                   | 6                  |            |      |
| Family Name       |                  |                   |                    |            |      |
| XXXXXXXXXXX       |                  |                   |                    |            |      |
|                   |                  |                   |                    |            |      |
| Contact Numbe     | r                |                   |                    |            |      |
| 0000000000        |                  |                   |                    |            |      |
| C                 | ancel            | Ne                | xt                 |            |      |
|                   |                  |                   |                    |            |      |

**Step 5:** Click on *Save* to upload the document and then you will receive an acknowledgement your document has been uploaded

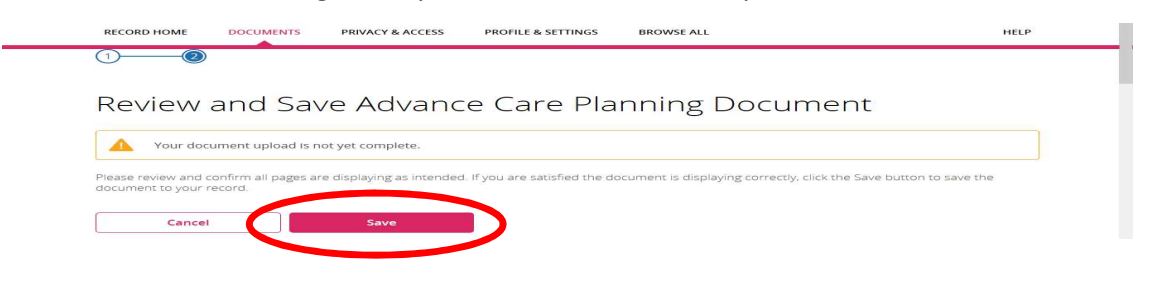

## How to view your Advance Care Planning uploaded document in your My Health Record

Follow the above Step 1 and Step 2, then you will see the following screen. Click on the document to open. You also can remove you previous document from your My Health Record.

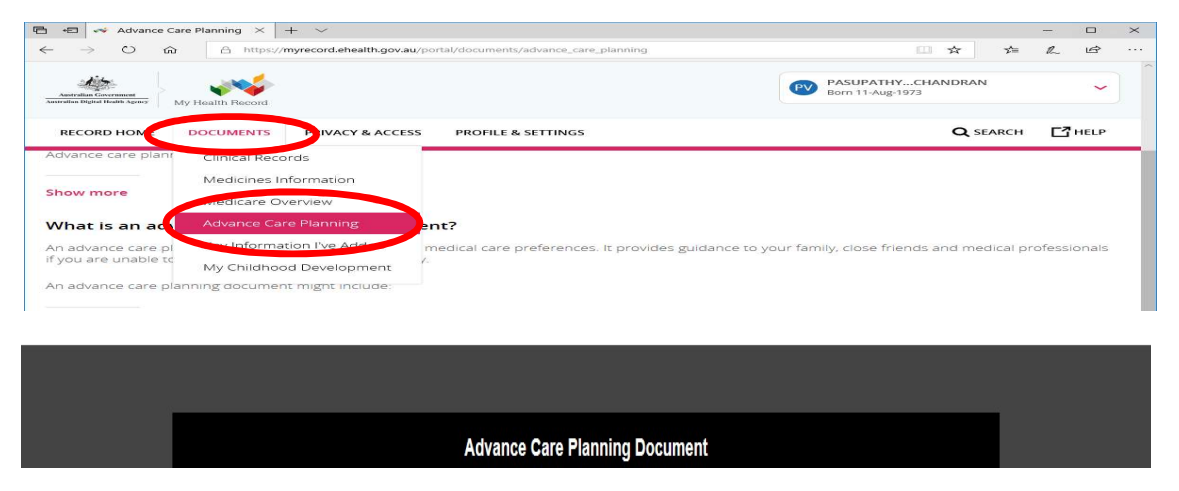

www.myhealthrecord.gov.au

t 02 6923 3100

f 02 6931 7822

 $(\mathbf{G})$ 

www.mphn.org.au

PO Box 5663

WAGGA WAGGA NSW 2650

 $(\boxtimes)$ 

1/185 Morgan Street

WAGGA WAGGA NSW 2650

 $(\mathbf{9})$